| 0.05 Top End Po                     |
|-------------------------------------|
| 0.02 Top Temp1                      |
| 0.12 Side Draw 1<br>0.15 Intr Reflu |
| 0.17 Bottom Ref                     |
|                                     |
|                                     |
| 0.01460                             |
| 0.00759                             |
| -0.02542                            |
| -0.02242                            |
|                                     |
| -0.15                               |
| -0.18                               |
| -0.08                               |
| -0.03<br>0.02 Top Draw              |
| 0.02 Side Draw<br>0.02 Bottom Ref   |
| 0.01 Intr Reflu<br>0.05 Upper Reflu |
|                                     |
|                                     |
|                                     |
| 0.01212                             |
| -0.01022                            |
| -0.03612<br>0.04431                 |
|                                     |
|                                     |
|                                     |
| -0.02                               |
| -0.02                               |
| 0.00                                |

# MHEMPC demo version 2

HOW TO INSTALL, RUN AND CHECK CAPABILITIES

Buddhadeva Das | Get Started with MHEMPC | April 16, 2016

# Get Started with MHEMPC

MHEMPC is all about MPC, which works on a dynamic plant. The plant has things happening inside it, that can change its outputs by changing inputs that go into it. For this demonstration we use a set of differential equations that describe a 7 output and 5 manipulable inputs dynamic system named 'Heavy Oil Fractionator'. By using Ordinary Differential Equation (ODE) tools, these equations can simulate this dynamic plant. As time proceeds, inputs can be sent to this simulation and outputs can be generated. This is a simulated plant.

MHEMPC is another piece of software that interacts with this plant. It is the actual MPC, but glued to this simulation only. Although it has all the code necessary for the commercial MHEMPC, this is only for the purpose of demonstration only.

### Installation

Extract the download and create C:\X, C:\Xd and C:\XdS. Run C:\Windows\System32\cmd.exe as Administrator. See Figure below:

| 📕 🗹 📕 🖛 🗌                                                                                                    | Application Tools                                                                                                    | System32                |            |       | ×   |
|----------------------------------------------------------------------------------------------------|----------------------------------------------------------------------------------------------------|-------------------------|------------|-------|-----|
| File Home                                                                                                    | Share View Manage                                                                                                    |                         |            |       | ~ 👩 |
| $\leftarrow \rightarrow \cdot \uparrow$                                                                                                    | → This PC → Local Disk (C:) → Wir                                                                                                    | dows > System32 v i     | Search Sys | tem32 | Q   |
| Name<br>Cirhost.dll<br>Ciusapi.dll<br>Comerg32.dll<br>Comerg32.dll                                                                                                    | Open<br>Pinn as administrator<br>Pin to Start<br>7-7 in                                                                                        |                         | - concross |       | r   |
| J cmdl32.exe<br>cmgrcspps.dll<br>cmitw.dll<br>cmintegrator.d<br>cmintegrator.d | r-zip<br>CRC SHA<br>Pin to taskbar<br>Restore previous versions<br>Send to<br>Cut<br>Copy<br>Create shortcut<br>Pelete<br>Rename<br>Properties | > No preview available. |            |       |     |
| cnvfat.dll<br>cob-au.rs<br>cofire.exe<br>3,913 items 1 item                                                                                                    | n selected 227 KB                                                                                                    |                         |            |       |     |

Click on 'Run as administrator' and get the following done as in figure below.

Now the plant is running as a service program, named aSvcName. It can be viewed in the Task Manager.

To start Task Manager, right click windows 'start' button. Go to Services tab and see aSvcName in 'Running' condition. Right now all real-time data are o.o. MHEMPC connects to this and changes the MVs and thereby the CVs. Anytime, to resume everything to o.o, close MHEMPC, right-click 'aSvcName', stop, and then start.

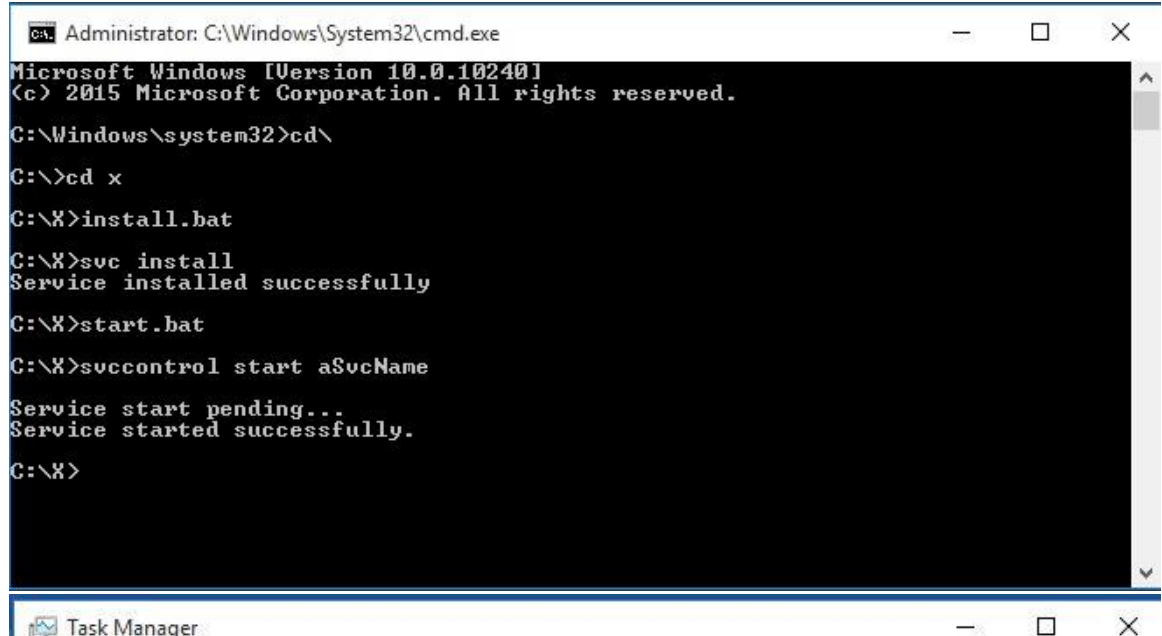

🙀 Task Manager

File Options View

Processes Performance App history Startup Users Details Services

| Name                        | PID      | Description                        | Status  | Group         | ~ |
|-----------------------------|----------|------------------------------------|---------|---------------|---|
| A Router                    |          | Alllovn Bouter Service             | Stopped | LocalService  |   |
| ALG                         |          | Application Laver Gateway Service  | Stopped |               |   |
| AMD External Events Utility | 1520     | AMD External Events Utility        | Running |               | Т |
| AppIDSvc                    |          | Application Identity               | Stopped | LocalServiceN |   |
| Appinfo                     | 1000     | Application Information            | Running | netsvcs       |   |
| AppMgmt                     |          | Application Management             | Stopped | netsvcs       |   |
| AppReadiness                |          | App Readiness                      | Stopped | AppReadiness  |   |
| AppXSvc                     | 4768     | AppX Deployment Service (AppX      | Running | wsappx        |   |
| aspnet_state                |          | ASP.NET State Service              | Stopped | 1994          |   |
| aSvcName                    | 1252     | aSvcName                           | Running |               |   |
| AudioEndpointBuilder        | 388      | Windows Audio Endpoint Builder     | Running | LocalSystemN  |   |
| Audiosrv                    | 1236     | Windows Audio                      | Running | LocalServiceN |   |
| 🔍 AxInstSV                  |          | ActiveX Installer (AxInstSV)       | Stopped | AxInstSVGroup |   |
| BDESVC                      |          | BitLocker Drive Encryption Service | Stopped | netsvcs       |   |
| 端 BFE                       | 1672     | Base Filtering Engine              | Running | LocalServiceN |   |
| BITS                        | 1000     | Background Intelligent Transfer    | Running | netsvcs       |   |
| SrokerInfrastructure        | 804      | Background Tasks Infrastructure    | Running | DcomLaunch    |   |
| G Browser                   |          | Computer Browser                   | Stopped | netsvcs       |   |
| G BthHFSrv                  |          | Bluetooth Handsfree Service        | Stopped | LocalServiceA |   |
| 🔍 bthserv                   |          | Bluetooth Support Service          | Stopped | LocalService  |   |
| CDPSvc                      |          | CDPSvc                             | Stopped | LocalService  |   |
| CertPropSvc                 | 1000     | Certificate Propagation            | Running | netsvcs       |   |
| ClinSVC                     | 20234343 | Client License Service (ClinSVC)   | Stonned | wsanny        | × |

🔿 Fewer details | 🍓 Open Services

# MHEMPC

#### A2.exe is MHEMPC. So start it.

| M MHEMPC Main W         | lindow               |                  |                   |       |                         |                   |                        |                          |       |           |                          | 22                     | - 0                     | × |
|-------------------------|----------------------|------------------|-------------------|-------|-------------------------|-------------------|------------------------|--------------------------|-------|-----------|--------------------------|------------------------|-------------------------|---|
|                         |                      |                  |                   |       |                         |                   |                        |                          |       | penLoop ( | losedLoop                |                        |                         |   |
|                         | Read Mode            | el c:\Xd\tes     |                   |       |                         |                   | indamental P           | rocess Control,          | acia, | OpenLoop  | 2                        |                        |                         |   |
|                         |                      | Top End<br>Point | Side End<br>Point |       | Upper<br>Reflux<br>Temp | Side Draw<br>Temp | Intr<br>Reflux<br>Temp | Bottom<br>Reflux<br>Temp |       |           | Bottom<br>Reflux<br>Duty | Intr<br>Reflux<br>Duty | Upper<br>Reflux<br>Duty |   |
| Plot Limits<br>to Enter |                      |                  |                   |       |                         |                   |                        |                          |       |           |                          |                        |                         |   |
|                         |                      |                  |                   |       |                         |                   |                        |                          |       |           |                          |                        |                         |   |
| Dynamic<br>Plant Status |                      |                  |                   |       |                         |                   |                        |                          |       |           |                          |                        |                         |   |
| Data Entry:<br>based on |                      |                  |                   |       |                         |                   |                        |                          |       |           |                          |                        |                         |   |
| Loop-Status             |                      |                  |                   |       |                         |                   |                        |                          |       |           |                          |                        |                         |   |
|                         |                      |                  |                   |       |                         |                   |                        |                          |       |           |                          |                        |                         |   |
|                         | Target<br>Trajectory |                  |                   |       |                         |                   |                        |                          |       |           |                          |                        |                         |   |
|                         |                      |                  |                   |       |                         |                   |                        |                          |       |           |                          |                        |                         |   |
|                         |                      |                  |                   |       |                         |                   |                        |                          |       |           |                          |                        |                         |   |
|                         |                      |                  |                   |       |                         |                   |                        |                          |       |           |                          |                        |                         |   |
|                         |                      |                  |                   |       |                         |                   |                        |                          |       |           |                          |                        |                         |   |
|                         |                      |                  |                   |       |                         |                   |                        |                          |       |           |                          |                        |                         |   |
| 4                       |                      |                  |                   |       |                         |                   |                        |                          |       |           |                          |                        |                         |   |
| Tables                  | Trends (Models)      | Амнемрс Де       | itimate / Messa   | ges / |                         |                   |                        | <                        |       |           |                          |                        |                         | > |

Out of 6 tabs, 'Tables' and 'MHEMPC' accept user input data. As soon as a new entry is done, the whole tuning configuration is saved in 'C:\Xd\P7X5.txt'. The format is not text though, but binary. If this file is deleted, no problem. A2.exe has all these hard coded too, to its default values. As tuning proceeds, the work is immediately saved so that if power to the computer goes away, tuning is saved. Closing and reopening A2.exe will read the values from this saved file, if any present.

Changing any parameter is by clicking on its text on the screen. An input window will pop-up and values can be changed

### Starting the Simulation

The download is equipped with a sample C:\Xd\P7X5.txt. To start simulation on this sample file, click 'ReadModel' button. It reads the plant model pre-identified by identification software, which is not included as of now. The file name is 'C:\Xd\test.txt'. A later demo version will include identification software attached to this simulated plant, also using MSSQL database files for model development management.

Go to tab 'Trend'. In due course of time, the closed loop response of the plant will be similar to the cover picture. If the trend limits need be changed, click on the description text of the tag, a pop-up window shall proceed.

# Other tabs

Browse them too. The 'Estimate' tab has 2 CV values often same, seldom different. The left one is measured CV, right one is MHE estimates. Right now, no noise and plant-model mismatch is introduced, hence MHE is not very meaningful, though it is a part of the process, as always.

# A3.exe

Run A3.exe. It starts with this. It looks for file 'NUM7X5.txt'. It can be found in c:\Xd with A2.exe running. At the end of a simulation run of A2.exe, this directory content can be saved in another.

| 2 A 40 🛄 8 I        | his PC > Local Disk (C:) > Xd |                    |               | v 0  | Search Au |  |
|---------------------|-------------------------------|--------------------|---------------|------|-----------|--|
| ganize 👻 🛛 New fold | fer -                         |                    |               |      |           |  |
| Xd ^                | Name                          | Date modified      | Туре          | Size |           |  |
| Xd4                 | MHE                           | 4/16/2016 7:44 PM  | File folder   |      |           |  |
| Xd6                 | MPC                           | 4/16/2016 7:44 PM  | File folder   |      |           |  |
| OneDrive            | PLT                           | 4/16/2016 7:44 PM  | File folder   |      |           |  |
| Olieblive           | NUM7X5.txt                    | 4/16/2016 7;42 PM  | Text Document | 1    | КВ        |  |
| This PC             | P7X5.txt                      | 4/16/2016 8:03 PM  | Text Document | 2    | KB        |  |
| Desktop             | test.txt                      | 11/18/2015 6:58 PM | Text Document | 123  | KB        |  |
| Documents           |                               |                    |               |      |           |  |
| - Downloads         |                               |                    |               |      |           |  |
| Music               |                               |                    |               |      |           |  |
| Pictures            |                               |                    |               |      |           |  |
| Videos              |                               |                    |               |      |           |  |
| Local Disk (C:)     |                               |                    |               |      |           |  |
| OCX (D:)            |                               |                    |               |      |           |  |
| Network 🗸           |                               |                    |               |      |           |  |
|                     |                               |                    |               |      |           |  |

A3.exe reads the total points in this run from NUM7X5.txt, proceeds to read contents of subdirectories 'MHE', 'MPC' and 'PLT'. They contain every point values from 1 till current. A3.exe reads them as present, displays them as plots with plot hi and lo values determined from the total run. It also displays current tuning values from P7X5.txt.

A3.exe can read currently running simulation if C:\Xd\NUM7X5.txt is chosen. But it does not update itself.

Check A3.exe on C:\XdS and check functionalities.

This is an on-going project, so many more demo updates will keep coming.